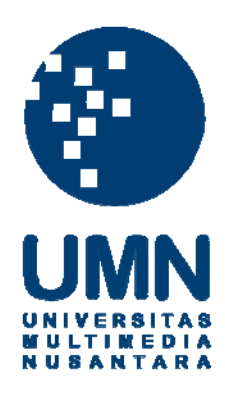

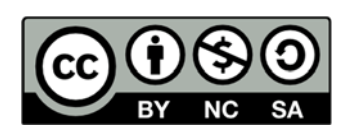

# Hak cipta dan penggunaan kembali:

Lisensi ini mengizinkan setiap orang untuk menggubah, memperbaiki, dan membuat ciptaan turunan bukan untuk kepentingan komersial, selama anda mencantumkan nama penulis dan melisensikan ciptaan turunan dengan syarat yang serupa dengan ciptaan asli.

# **Copyright and reuse:**

This license lets you remix, tweak, and build upon work non-commercially, as long as you credit the origin creator and license it on your new creations under the identical terms.

# **BAB III**

# PELAKSANAAN KERJA MAGANG

#### 3.1 Kedudukan dan Koordinasi

Dalam praktik kerja magang, penulis ditempatkan dalam unit usaha vidio.com yang merupakan situs berbagi video pertama di Indonesia. Dalam vidio.com tersebut, penulis ditugaskan dalam divisi *content* yang bertanggung jawab dalam pembaharuan dan keragaman video di vidio.com

Meskipun vidio.com merupakan situs berbagi video, dalam kenyataannya video yang terdapat dalam vidio.com dominan diisi oleh tim divisi *content*. Proses kerja divisi *content* adalah mengunduh video dari berbagai situs kemudian video tersebut diunggah ke vidio.com.

Selain itu, *content* dari vidio.com juga berisi tayangan-tayangan yang diproduksi oleh EMTEK Group seperti sinetron di SCTV, kontes di Indosiar, dan lain sejenisnya. Divisi *content* juga bertanggung jawab terhadap hal ini. Divisi *content* mengatur dan memperbanyak jumlah video di vidio.com agar *traffic* pengguna meningkat dari hari ke hari.

Dalam prosesnya, headline dalam situs vidio.com juga diatur oleh divisi *content*. Misalnya terdapat video yang sedang *booming*, maka video tersebut diletakkan di halaman muka situs sehingga ketika pengunjung membuka, video tersebut sudah dapat diakses dengan mudah.

Selain mengunduh video-video dari berbagai situs, divisi *content* vidio.com juga mengadakan kerja sama dengan beberapa production house untuk mengisi *content* vidio.com. Cameo Production adalah salah satu Production House yang mengadakan kerja sama dengan vidio.com dalam mengisi *content* guna menarik lebih banyak pengunjung. Selain Production House luar, vidio.com juga diisi dengan video-video yang diproduksi sendiri oleh karyawan KMK Online seperti *Nine to Five*.

Posisi penulis dalam divisi *content* vidio.com berkedudukan sebagai editor video yang membutuhkan proses editing sebelum akhirnya dipublikasikan di vidio.com. Ketika penulis melakukan kerja magang, tim divisi content tergolong masih baru dibentuk sehingga belum ada video editor di dalamnya.

Penulis melakukan proses editing video yang berkaitan dengan informasi atau pengetahuan umum untuk mengisi kategori *news, people, education,* dan kategori lain yang berhubungan dengan video bersangkutan. Selain itu penulis juga melakukan editing video dalam video kontes yang diselenggarakan sendiri oleh vidio.com.

Penulis melakukan koordinasi dengan Ibu Datika Harliana selaku koordinator divisi *content*. Dalam proses pasca produksi video atau editing video, penulis bekerjasama dengan Reynaldo Oktavianus sebagai rekan kerja penulis sebagai video editor.

# 3.2 Tugas yang Dilakukan

| Minggu | Jenis Pekerjaan yang Dilakukan                                 |  |  |  |  |  |
|--------|----------------------------------------------------------------|--|--|--|--|--|
| 1      | Mengunduh video MotoGP, Mobil Termahal, Perang Terhebat        |  |  |  |  |  |
|        | dan melakukan proses editing serta mengunggahnya di vidio.com. |  |  |  |  |  |
| 2      | Mengunduh video Bek, Dunk, dan Gol terbaik; Pengambilan        |  |  |  |  |  |
|        | gambar untuk video Hipnotis Ditembak Senapan dan melakukan     |  |  |  |  |  |
|        | proses editing serta mengunggahnya di vidio.com.               |  |  |  |  |  |
| 3      | Mengunduh video untuk akun TOP 5 dan melakukan proses          |  |  |  |  |  |
|        | editing serta mengunggahnya di vidio.com.                      |  |  |  |  |  |
| 4      | Mengunduh video IMLEK dan melakukan proses editing serta       |  |  |  |  |  |
|        | mengunggahnya di vidio.com.                                    |  |  |  |  |  |
| 5      | Mengunduh video untuk akun TOP 5 dan melakukan proses          |  |  |  |  |  |
|        | editing serta mengunggahnya di vidio.com.                      |  |  |  |  |  |
| 6      | 6 Mengunduh video untuk akun TOP 5 dan melakukan proses        |  |  |  |  |  |
|        | editing serta mengunggahnya di vidio.com.                      |  |  |  |  |  |
| 7      | 7 Pengambilan gambar untuk akun Hajarproduction dan melakukan  |  |  |  |  |  |
|        | proses editing serta mengunggahnya di vidio.com.               |  |  |  |  |  |
| 8      | 8 Pengambilan gambar untuk akun Hajarproduction dan melakukan  |  |  |  |  |  |
|        | proses editing serta mengunggahnya di vidio.com.               |  |  |  |  |  |
| 9      | Menjadi videografer dan melakukan proses editing               |  |  |  |  |  |
|        | dalam kontes videofie                                          |  |  |  |  |  |
| 10     | 0 Melakukan proses editing dalam kontes <i>videofie</i>        |  |  |  |  |  |

Tabel 3.1 Tugas yang dilakukan penulis selama 10 minggu

# Tabel 3.2 Tugas Video Editing

| No. | Judul                               | Tanggal Publikasi |
|-----|-------------------------------------|-------------------|
| 01  | Best MotoGP Overtakes               | 29 Januari 2015   |
| 02  | MotoGP Best Crash                   | 29 Januari 2015   |
| 03  | Movistar Yamaha MotoGP Season 2015  | 29 Januari 2015   |
| 04  | MotoGP Slow Motion                  | 29 Januari 2015   |
| 05  | MotoGP Candid Camera Crew and Rider | 29 Januari 2015   |
| 06  | Suzuki MotoGP Documentary           | 29 Januari 2015   |

| 07 | The Most Beautiful Thing                                           | 29 Januari 2015  |  |  |
|----|--------------------------------------------------------------------|------------------|--|--|
| 08 | 5 Mobil Termahal di Dunia                                          | 30 Januari 2015  |  |  |
| 09 | 5 Perang Terhebat Sepanjang Masa                                   | 30 Januari 2015  |  |  |
| 10 | 5 Top Cover All of Me – John Legend                                | 30 Januari 2015  |  |  |
| 11 | Hipnotis Ditembak Senapan Sampai Pingsan                           | 30 Januari 2015  |  |  |
| 12 | Hipnotis Tangan Menempel Pada Meja                                 | 2 Februari 2015  |  |  |
| 13 | Bek Terbaik Dunia                                                  | 2 Februari 2015  |  |  |
| 14 | Dunk Terbaik di Dunia                                              | 2 Februari 2015  |  |  |
| 15 | Gol Terbaik Cristiano Ronaldo                                      | 4 Februari 2015  |  |  |
| 16 | Hewan Predator Terganas                                            | 4 Februari 2015  |  |  |
| 17 | Kiper Terbaik di Dunia                                             | 4 Februari 2015  |  |  |
| 18 | 5 Daftar Kecelakaan Pesawat Paling<br>Mematikan                    | 6 Februari 2015  |  |  |
| 19 | 5 Truk Terbesar di Dunia                                           | 6 Februari 2015  |  |  |
| 20 | 5 Stasiun Kereta Tertua di Indonesia                               | 6 Februari 2015  |  |  |
| 21 | 5 Gol Terbaik Lionel Messi                                         | 6 Februari 2015  |  |  |
| 22 | 5 Bek Terbaik di Dunia                                             | 6 Februari 2015  |  |  |
| 23 | 5 Gedung Tertinggi di Dunia                                        | 6 Februari 2015  |  |  |
| 24 | 5 Penembak Jitu (Sniper) Terbaik di Dunia                          | 6 Februari 2015  |  |  |
| 25 | 5 Pemimpin Negara Termiskin                                        | 6 Februari 2015  |  |  |
| 26 | 5 Cara Makan Ala Orang Indonesia                                   | 6 Februari 2015  |  |  |
| 27 | 5 Hantu Terseram di Indonesia                                      | 6 Februari 2015  |  |  |
| 28 | X-Games Awesome Nate Holland                                       | 9 februari 2015  |  |  |
| 29 | TIPS IMLEK - Cara Membuat Keranjang<br>Angpao                      | 9 februari 2015  |  |  |
| 30 | TIPS IMLEK - Cara Membuat Ornamen Ikan<br>(MUDAH DAN MURAH)        | 9 februari 2015  |  |  |
| 31 | TIPS IMLEK - Dekorasi Bergaya Perpustaan<br>Ketika Tahun Baru Cina | 17 Februari 2015 |  |  |
| 32 | Perilaku Ketika Tahun Baru Cina                                    | 17 Februari 2015 |  |  |

| 33 | Lima FILM Kung Fu Terpopuler                          | 17 Februari 2015 |
|----|-------------------------------------------------------|------------------|
| 35 | Inilah Sejarah dan Tradisi Tahun Baru Cina /<br>IMLEK | 17 Februari 2015 |
| 36 | 5 Alasan Lu Masih JOMBLO                              | 24 Februari 2015 |
| 37 | TUTORIAL MEMASAK #part 1 (Parody)                     | 2 Maret 2015     |
| 38 | TUTORIAL MEMASAK #part2 (Parody)                      | 5 Maret 2015     |
| 39 | Video Parodi [ TOURING ]                              | 9 Maret 2015     |
| 40 | Video Parodi [ Satu Jiwa ] Dangdutholic               | 16 Maret 2015    |
| 41 | RINGGO (GARING DI'NGGO) - Parodi                      | 19 Maret 2015    |
| 42 | Inilah Nasihat Wiro Sableng                           | 24 Maret 2015    |
| 43 | Waspadalah Para Lelaki !                              | 27 Maret 2015    |
| 44 | VIDEOFIE                                              | APRIL 2015       |

### 3.3 Uraian Pelaksanaan Kerja Magang

#### 3.3.1 Proses Pelaksanaan

Selama melakukan kerja magang di vidio.com, penulis melakukan berbagai hal yang ditugaskan, yaitu mengunduh, mengedit, dan mengunggah video. Pada intinya, penulis mendapatkan tugas sebagai video editor dalam divisi *content* vidio.com. Berikut adalah tahapan pembuatan dalam sebuah pengeditan video yang akan masuk sebagai *content* di vidio.com.

#### 1. Tahap Persiapan

Pada dasarnya alur proses kerja video berawal dari perencanaan yang meliputi pembuatan *outline, script, storyboard,* dan biaya. Proses

kemudian dilanjutkan dengan pengambilan gambar, editing video, dan proses pengemasan (Komputer, 2008:2).

Dalam realita produksi video di video.com penulis tidak melalui proses perencanaan atau persiapan seperti yang terdapat dalam teori. Penulis langsung menerima *job desk* dari Ibu Datika Harliana selaku koordinator divisi *content* vidio.com. Hal ini dilakukan agar video dalam setiap kategorinya dapat selalu terisi atau *up to date*.

Ketika penulis telah mendapatkan tema video yang akan diedit, seperti video Lima Penembak Jitu Terbaik di Dunia, penulis akan melakukan pencarian video terkait di berbagai situs video, seperti youtube.com. Untuk memperkaya gambar, penulis juga mengambil beberapa foto dari mesin pencari *google* yang nantinya akan dipandu menuju link foto terkait.

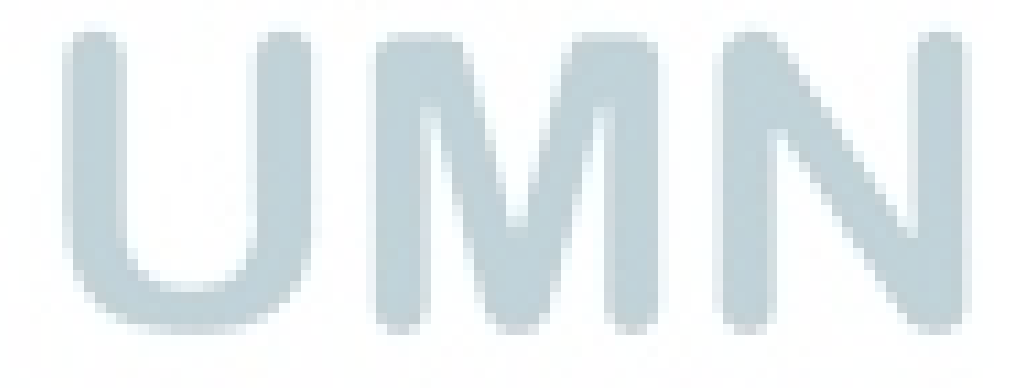

Gambar 3.1 Screenshot video 5 Penembak Jitu (Sniper) Terbaik di Dunia pada vidio.com

| <b>PO</b> Vİ              | dio                                                     |                                                            | Search                                                  |                                                                                           |                        | Q                                       |                                                                         |
|---------------------------|---------------------------------------------------------|------------------------------------------------------------|---------------------------------------------------------|-------------------------------------------------------------------------------------------|------------------------|-----------------------------------------|-------------------------------------------------------------------------|
|                           |                                                         |                                                            |                                                         | 2                                                                                         | ×                      |                                         |                                                                         |
| T. Simo                   | embak jitu palini                                       | a<br>2 berbahaya sejae                                     | at. Simo Hayha                                          | mendapat julukan orang Put                                                                | TOP 5<br>Showing 23 vi | ideos                                   |                                                                         |
| memat<br>sepanja          | ikan. Dia penemi<br>ing masa. Dia me                    | bak jarak jauh pal<br>mbunuh sekitar                       | ling scring meler<br>505 tentara dala                   | nyapkan nyawa manusia<br>m 100 hari saja.                                                 |                        | 5 Tipe JO<br>by ignosantos              | MBLO [ala Edhozell]<br>110 views                                        |
| Hayha<br>pada p           | kelahiran Finlan<br>erang dingin 1939                   | dia, ambil bagian<br>9-1940. Dalam m                       | dalam konflik F<br>elakukan tugasn                      | inlandia melawan Uni Sovye<br>ya Hayha mengenakan serag                                   | t<br>ar                | 7 Ciri CAE<br>EDITION)<br>by ignesentos | BE-CABEAN (SPECIAL<br>97 views                                          |
| derajat                   | putih dan menya<br>celsius.                             | mar menjadi salji                                          | a lantaran subu :                                       | saat itu sekitar minus 12                                                                 |                        | 5 Alasan I<br>by ignesentos             | Lu Masih JOMBLO<br>60 views                                             |
| Hayha<br>mencaj<br>Nasion | tersohor membu<br>pai 705 orang pas<br>al Indonesia Hay | nuh ratusan tenta<br>sukan merah atau<br>ha meninggal di l | ara merah Soviet<br>setara dengan s<br>usia 96 tahun. S | atu batalisudah dibunuhnya<br>atu batalion infanteri Tentar<br>ejak Finlandia akkimeni di |                        | 5 Truk Ter<br>by ignosantos             | <b>besar di Dunia</b><br>163 views                                      |
| 00:35                     |                                                         |                                                            |                                                         | 03:11 HD ◀0)                                                                              |                        | 5 Stasiun                               | Kereta Tertua di Indonesia                                              |
| <b>5 Pe</b><br>91 views   | nembak Ji                                               | tu (Sniper)                                                | Terbaik di                                              | Dunia                                                                                     |                        | 05:50                                   | ilah 5 Daftar Kecelakaan<br>asawat Paling Mematikan<br>asantos<br>views |
| ul (                      | • • •                                                   | Report                                                     | Share Share                                             | Embed                                                                                     |                        | 02:28                                   | Pemimpin Negara Termiski<br>Dunia<br><sup>Iasantos</sup>                |
|                           |                                                         |                                                            |                                                         |                                                                                           |                        |                                         |                                                                         |
|                           |                                                         |                                                            |                                                         |                                                                                           |                        |                                         |                                                                         |

Pada *screenshot* video di atas, terdapat informasi dasar tentang para penembak jitu atau sniper terbaik di dunia. Pada tahap persiapan, penulis mencari informasi mengenai sniper-sniper tersebut di situs liputan6.com. Hal ini dilakukan karena liputan6.com merupakan salah satu unit usaha dari KMK Online. Maka dari itu penulis lebih memprioritaskan liputan6.com sebagai referensi atau sumber informasi, tanpa menutup kemungkinan mencari referensi pada situs lainnya.

Selain mengambil gambar dari situs-situs internet seperti youtube.com, vimeo.com, footyroom.com, untuk beberapa tema tertentu, video yang digunakan didapat dari pengambilan gambar yang dilakukan oleh tim divisi *content* sendiri. Tidak hanya mengambil dari berbagai situs jejaring video, tim divisi *content* juga bekerja sama dengan berbagai production house untuk mengisi vidio.com, seperti yang telah dilakukan dengan *vimeo*.

Setelah mendapatkan video-video terkait, penulis segera mengelompokkannya ke dalam folder komputer yang dipilah-pilah menjadi beberapa kategori, seperti olahraga, pengetahuan, dan lain-lain. Pengelompokkan ini disebabkan karena penulis mencari video yang berkaitan dengan beberapa kategori sekaligus dalam satu waktu. Bila video sudah terkelompokkan dengan baik, maka proses editing akan berjalan dengan lebih mudah.

#### 2. Tahap Editing

Ini merupakan tahap di mana penulis mengedit video-video yang telah dibagi menurut kategori-kategori dalam folder. Pada proses editing di vidio.com, penulis menggunakan software Adobe Premiere CS 6 yang memungkinkan penulis untuk melakukan berbagai fungsi editing. Menurut Zettl (2012:448-449), ada tiga fungsi dasar editing, yaitu *Combine, Trim, dan Build.* 

#### 1. Menggabungkan (combine)

Penulis melakukan proses editing *combine* pada videovideo dengan urutan dan atau kumpulan tertentu, seperti lima pasukan elite terbaik, lima penembak jitu terbaik di dunia, stasiun kereta tertua di Indonesia, dan lain-lain.

Penggabungan dimulai dengan mensortir bahan video yang sudah didapatkan penulis sebelumnya. Sortir video didasari pada kualitas gambar dan kecocokan dengan narasi. Narasi yang didapat penulis dari sumber referensi terkait sangat menentukan proses penggabungan atau *combine*. Misalnya pada video Lima Perang Terhebat Sepanjang Masa, proses *combine* antara video satu dengan lainnya harus sesuai dengan narasi yang ditulis, seperti gambar Napoleon yang digabungkan dengan gambar bendera Perancis.

Proses penggabungan ini akan menentukan cerita yang nantinya terbentuk dalam video akhir sehingga selaras dengan bahan atau materi yang ada, yakni penulis menentukan urutan 5 perang terhebat berdasarkan jumlah korban. Perang dengan jumlah korban terbanyak maka ia mendapat peringkat tertinggi.

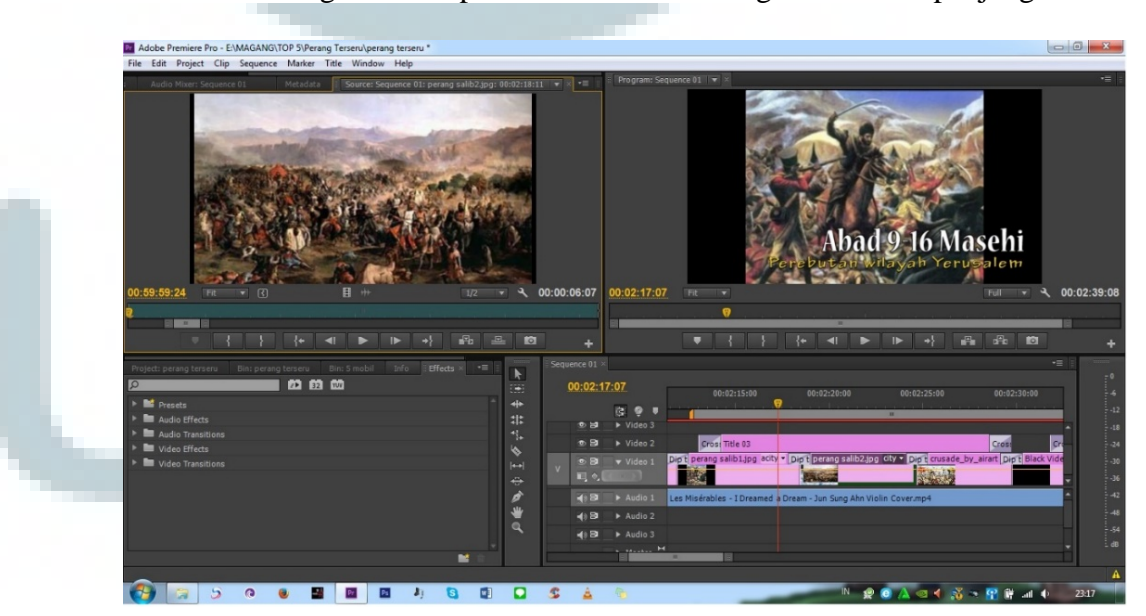

Gambar 3.2 Proses Editing combine pada video Lima Perang Terhebat Sepanjang Masa

#### 2. Memotong (trim)

Proses memotong atau *trim* adalah salah satu pekerjaan video editor yang memotong bahan video agar sesuai dengan penempatan waktu yang tepat dan membuang beberapa gambar yang tidak logis.

Pada video Lima Pasukan Elite Terbaik dunia misalnya, proses *trim* penulis lakukan ketika terdapat gambar yang tidak nyaman untuk dilihat, seperti tentara yang sedang membuka mulut. Hal ini dirasa tidak memiliki arti apapun dan hanya menjadi *noise* pada video sehingga dilakukan proses pemotongan.*Trim* juga penulis lakukan ketika hendak menyesuaikan gambar dengan beat atau tempo musik latar sehingga penonton dapat menikmati gambar dengan suara yang nyaman untuk didengar. Biasanya penulis akan melakukan *trim* pada saat tempo musik pada ketukan terakhir, misalnya 4/4. Pada ketukan tersebut biasanya suara bass sangat menonjol sehingga sesuai dengan transisi pada video berikutnya.

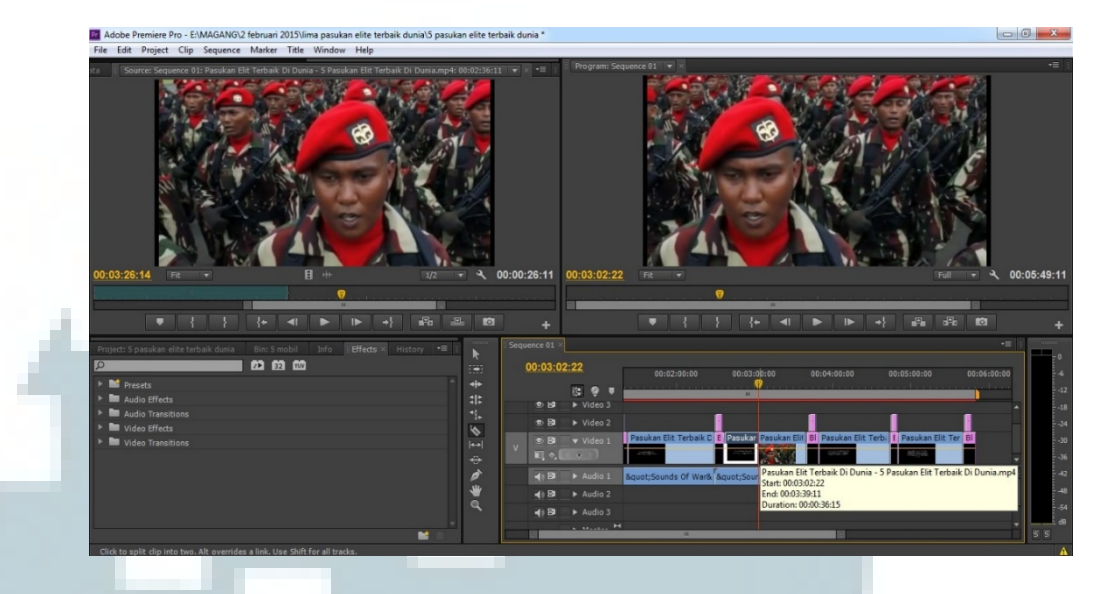

#### Gambar 3.3 Proses Editing trim pada video Lima Pasukan Elite Terbaik Dunia

Pada software Adobe Premier CS 6, proses memotong atau *trim* pada video dapat menggunakan *razor tool* yang terdapat pada jendela *tools* atau *toolbox*. Sebelum melakukan *trim*, penulis mengecek dahulu apakah icon *snap* (bergambar seperti magnet) aktif atau tidak. Jika icon *snap* aktif maka penulis tidak dapat melakukan proses *trim* dengan kata lain video tidak bisa dipotong. Penulis sudah pasti melakukan pemotongan atau *trim* bahan video pada setiap proses editing video.

#### 3. Merancang (build)

Ini adalah hal yang paling sulit. Seorang editor diharuskan memilih gambar yang efektif sehingga menjadi cerita yang utuh dalam durasi yang tepat. Penulis juga beberapa kali mengedit video dengan menggunakan bahan yang penulis produksi sendiri seperti video *Murka Teman Lagi Ngepel.* 

Dalam video berdurasi 16 detik itu, selain menggunakan software Adobe Premiere CS6, penulis juga menggunakan software lain yakni Adobe After Effect CS6 untuk membuat efek-efek tambahan yang dibutuhkan.

Gambar 3.4 Proses Editing combine dengan software Adobe After Effect CS6

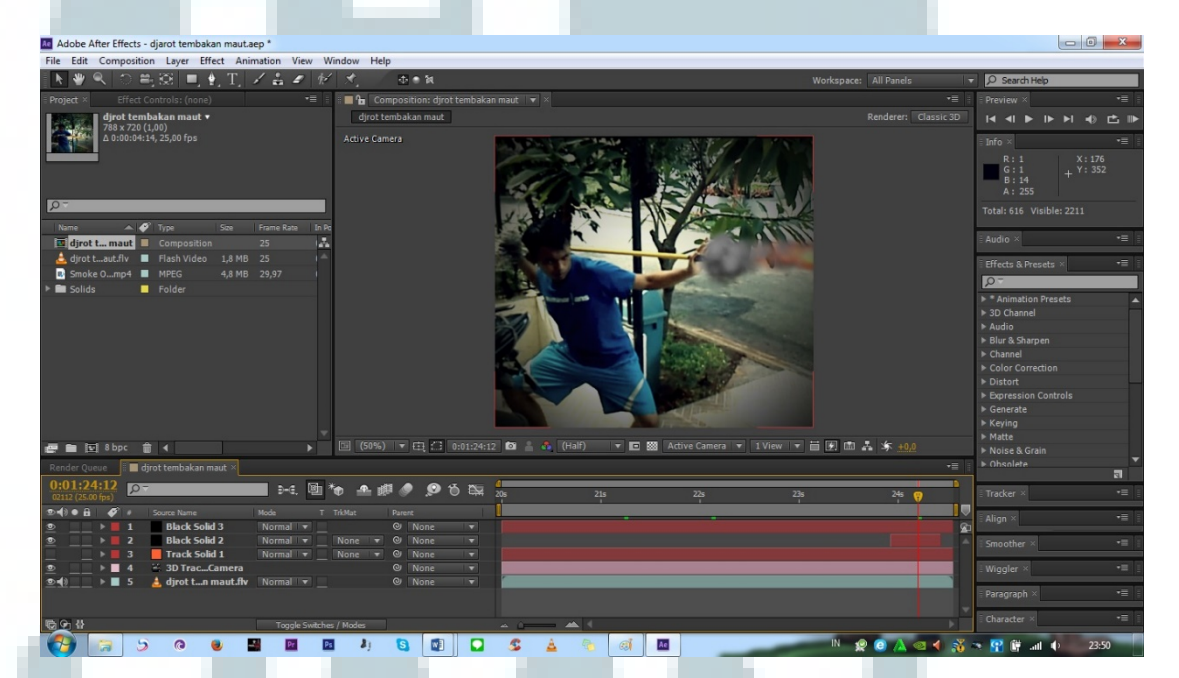

Proses editing video-video seperti ini membutuhkan waktu yang tidak sedikit. Dibutuhkan kecermatan dan ketelitian dalam mengedit bahan video sehingga menghasilkan hasil akhir yang memuaskan, seperti ketika membuat efek rudal yang mengandung api dan asap. Penulis harus melakukan *detailing* pada setiap *frame* agar tercipta efek yang baik dan nyaman untuk dilihat. Pergerakan dari rudal diatur sedemikian sehingga menjadi terlihat nyata dengan pengaturan warna yang sesuai dengan video asli yang digunakan.

Gambar 3.5 Screenshot efek rudal pada video Murka Teman Lagi Ngepel

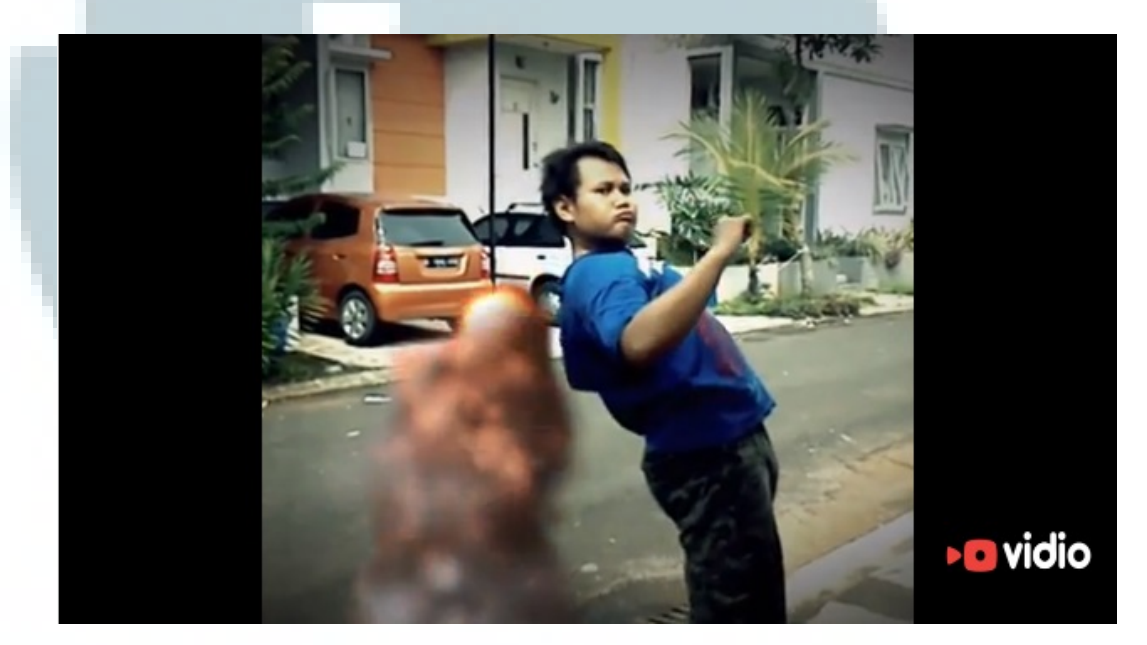

Untuk membuat efek yang baik seorang video editor memang harus memperhatikan *detail* yang diperlihatkan dalam video. Dalam memberi efek, semaksimal mungkin efek yang tercipta seperti kelihatan asli, tidak begitu kaku atau dengan kata lain tercipta *real effect*, seperti ketika penulis mengedit video *kamehameha*untuk video parodi di vidio.com

#### Gambar 3.6 Screenshot Efek Kamehameha

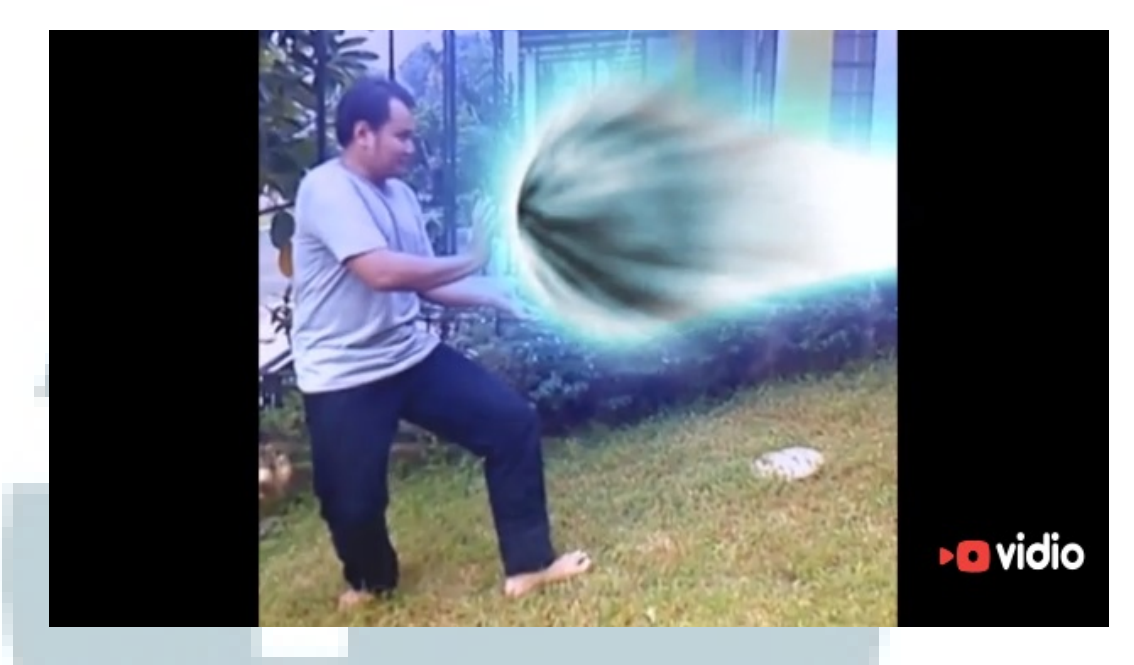

Pada intinya, proses *build* merupakan proses di mana seorang video editor ditantang untuk memiliki pemikiran yang cukup luas untuk merancang sebuah video, baik dari segi cerita, kualitas gambar dan suara, penempatan video yang tepat, dan lain-lain yang memungkinkan menghasilkan video yang nyaman dan enak untuk ditonton.

### 3. Tahap Finishing

Setelah video selesai diedit, proses berikutnya adalah *rendering* atau menjadikan video menjadi sebuah file tertentu. Proses *rendering* sendiri dilakukan secara bertahap. Pertama, proses *rendering* yang bersifat *draft*, sehingga nantinya bila terjadi kesalahan dapat diedit kembali. Pada saat proses *rendering* yang bersifat *draft*, penulis menjadikan video menjadi file dengan ekstensi flv. Hal ini dilakukan penulis karena proses *rendering* dengan file flv memakan waktu yang lebih sedikit meskipun kualitas gambarnya jauh di bawah Full High Definition.

Ketika *draft* sudah diedit dan semua telah beres, proses *rendering* untuk kualitas terbaik dilakukan. Proses ini memakan waktu cukup banyak, sesuai dengan banyaknya materi dan kinerja komputer yang digunakan. Penulis membentuk video menjadi file berekstensi mp4 dengan resolusi 720x576 pixel. Pertimbangan penulis menggunakan file berekstensi mp4 adalah mempercepat proses *rendering* tanpa mengurangi kualitas resolusi dari video.

Pada Adobe Premiere CS6, secara eksplisit tidak terdapat pilihan *export* video dalam format mp4. Jika ingin melakukan *rendering* untuk menghasilkan file video berekstensi mp4, maka penulis memilih opsi *export video to H.264*, maka pada kotak dialog ekstensi akan tertera mp4.

Setelah proses *rendering* selesai, penulis mendapatkan file video yang sudah jadi dan siap untuk diunggah pada situs vidio.com. Biasanya, penulis akan mengunggah video-video yang sudah siap ketika proses editing telah selesai dalam sepekan, dengan kata lain telah terkumpul beberapa video yang diunggah sekaligus dalam satu akun. Namun tidak menutup kemungkinan penulis akan langsung mengunggah video langsung setelah proses editing selesai.

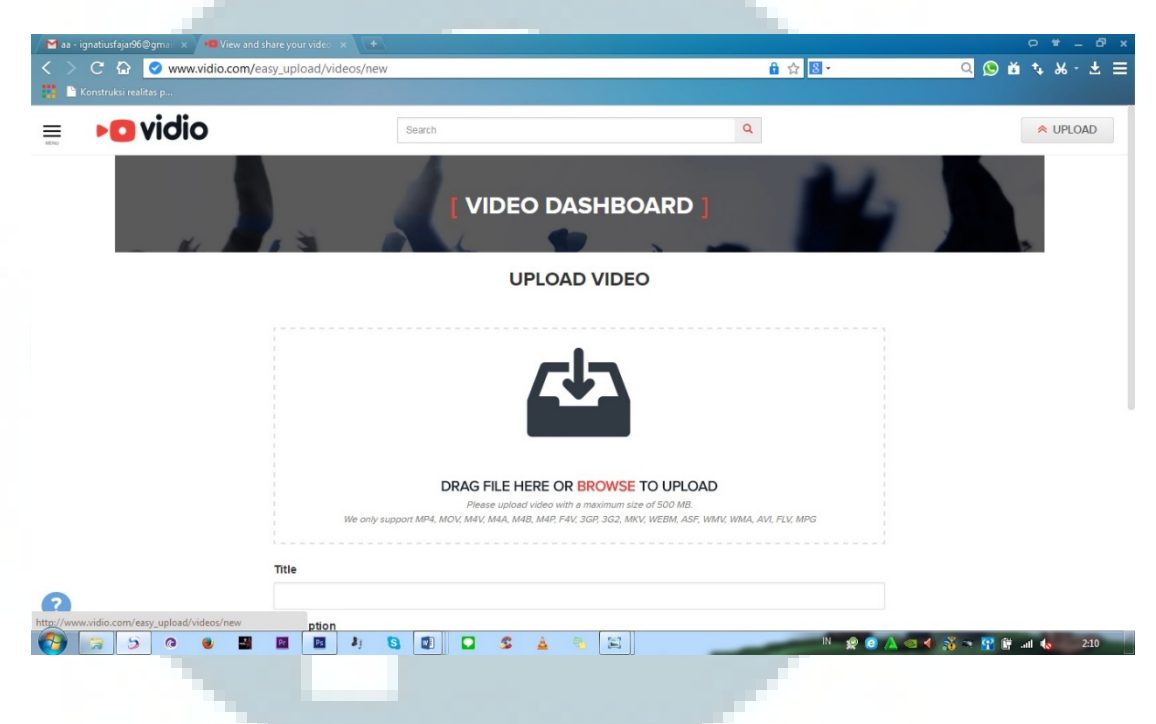

Gambar 3.7 Halaman vidio.com ketika pengguna akan mengunggah video

### 3.3.2 Kendala dan Solusi Saat Kerja Magang

Selama melakukan praktik magang, penulis menghadapi beberapa kendala dalam melaksanakan tugas yang diberikan, seperti :

 Komputer yang tidak disediakan oleh perusahaan. Selama melakukan kerja magang, penulis menggunakan alat sendiri, baik dalam mengedit video atau mengunduh dan mengunggah video. Menghadapi hal ini, penulis menggunakan dan memanfaatkan sebaik mungkin komputer yang dimiliki penulis untuk mengerjakan setiap tugas yang diberikan, meskipun dari segi spesifikasi komputer untuk editing video dapat dikatakan kurang maksimal.

- 2. Divisi *content* vidio.com tergolong masih baru. Belum ada video editor dalam tim sehingga tidak ada pembimbing yang benar-benar *concern* dalam hal video editing. Solusi yang dilakukan penulis yakni melakukan koordinasi dengan Ibu Datika Harliana untuk mengetahui detail *content* yang ada, kategori mana yang hendak diisi dengan video-video. Selain itu, karena tidak ada pembimbing yang *concer* dengan editing video maka penulis menggunakan pemahaman dan ilmu yang telah diterima penulis di bangku perkuliahan dan juga bertukar pikiran dengan video editor dalam forum-forum diskusi di internet, seperti di kaskus.com atau pada kolom komentar di youtube.com.
- 3. Adanya berbenturan antara jam perkuliahan dan bimbingan skripsi. Hal ini menjadi kendala intern yang dialami oleh penulis. Untuk mengatasi hal ini, perusahaan memperkenankan penulis untuk melakukan bimbingan skripsi pada jam kerja namun pekerjaan yang ditinggalkan menjadi tangggung jawab di kemudian hari. Biasanya penulis melakukan kerja lembur dan atau membawa pekerjaan ke rumah mengingat alat yang digunakan adalah milik penulis sendiri.